### Étape 1 : Dans votre espace de cours, activez le monde édition

1 Activer le mode édition

#### Étape 2 : Ajoutez une activité ou une ressource

2 + Ajouter une activité ou ressource

#### Étape 3 : Sélectionnez "devoir"

| Deatheaster        |                    |               |                 |                    |                 |  |
|--------------------|--------------------|---------------|-----------------|--------------------|-----------------|--|
| Rechercher         |                    |               |                 |                    |                 |  |
| Favoris Activ      | ités Ressource     | 5             |                 |                    |                 |  |
| 👥<br>Atelier       | Base de<br>données | BigBlueButton | Chat            | Choix de<br>Groupe | Consultation    |  |
| ☆ <b>0</b>         | ☆ <b>0</b>         | ☆ <b>0</b>    | ☆ 0             | ☆ <b>0</b>         | ☆ <b>0</b>      |  |
| 1                  |                    | ۳i            | <b>P</b>        | Aa                 | H-P<br>H5P      |  |
| Devoir             | Etherpad Lite      | Feedback      | Forum           | Glossaire          | (NOUVEAU)       |  |
| ☆ 0                | ☆ <b>0</b>         | ☆ 0           | ☆ 0             | ☆ 0                | ☆ 0             |  |
| H5P<br>H5P (plugin | ۲                  | 물러            | √ abc<br>√ def  | *                  | Paquetage       |  |
| ancienne           | Hot Potatoes       | Leçon         | Liste de tâches | Outil externe      | SCORM           |  |
| ☆ 0                | ☆ <b>0</b>         | ☆ 0           | ☆ 0             | ☆ 😶                | ☆ 0             |  |
| <b>3</b>           | 31                 | 矣<br>Simple   | ?               | <b>V</b>           | ×               |  |
| Questionnaire      | Rendez-vous        | certificat    | Sondage         | Test               | Test hors-ligne |  |
| ☆ <b>0</b>         | ☆ <b>0</b>         | ☆ <b>0</b>    | ☆ <b>0</b>      | ☆ <b>0</b>         | 6               |  |
|                    | Woodan             |               |                 |                    |                 |  |
| WIKI               | woociap            |               |                 |                    |                 |  |

## Étape 4 : Paramétrez le type de remise attendue

Dans la section "type de remise" > sélectionnez "portfolio Mahara"

Puis sélectionnez le type de verrouillage des pages souhaité. Ce paramétrage permet d'interdire à l'étudiant de modifier sa page de portfolio une fois que celle-ci est déposée pour évaluation.

| <ul> <li>Types de remise</li> </ul> |                                                                    |
|-------------------------------------|--------------------------------------------------------------------|
| Types de remise                     | 4 🗹 Portfolio Mahara 🖓 🗆 Remises de fichiers 😮 💷 Texte en ligne 🗞  |
| Site                                |                                                                    |
| Verrouiller les pages soumises      | Oui, mais déverrouiller après évaluation ⇒         Non             |
| Types de feedback                   | Oui, garder verrouillé<br>Oui, mais déverrouiller après évaluation |

## Étape 5 : Choisissez la modalité d'évaluation

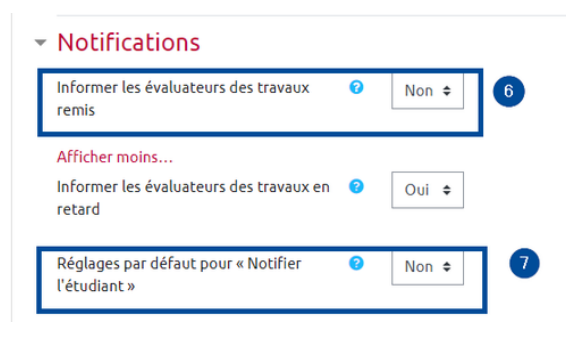

#### Étape 6 : Choisissez la modalité d'évaluation

| - Note                                                  |   |                               |
|---------------------------------------------------------|---|-------------------------------|
| Note                                                    | Θ | Type Point 0<br>Note maximale |
| Méthode d'évaluation                                    | 0 | Évaluation simple directe =   |
| Catégorie de note                                       | 0 | Sans catégorie e              |
| Note pour passer                                        | 0 |                               |
| Afficher moins                                          |   |                               |
| Remises anonymes                                        | 0 | Non ¢                         |
| Utiliser les flux d'évaluation                          | 0 | Non e                         |
| Cacher l'identité des évaluateurs pour les<br>étudiants | • | Non e                         |

# Étape 7 : Dans votre espace de cours, activez le monde édition

## Étape 8 : Dans votre espace de cours, activez le monde édition

From: https://webcemu.unicaen.fr/dokuwiki/ - CEMU

Permanent link: https://webcemu.unicaen.fr/dokuwiki/doku.php?id=mahara:tutoriels\_eportfolio\_enseignants:1\_creer\_activite\_devoir&rev=1661777878 Last update: 29/08/2022 14:57

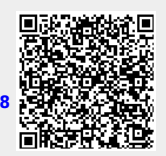